# A propos d'AIBO Custom Manager

AIBO Custom Manager (pour le logiciel AIBO MIND) est un utilitaire PC qui permet d'ajouter au logiciel AIBO MIND des AIBO Custom Data (contenu) téléchargés à partir du Web. Les Custom Data peuvent contenir de nouveaux mouvements, de nouveaux sons et de nouveaux jeux à ajouter au logiciel AIBO MIND.

## A propos d'OPEN-R

OPEN-R est l'interface standard pour robots de divertissement soutenue par Sony en vue d'élargir les horizons du monde des robots de divertissement. OPEN-R autorise des **configurations matérielles souples** et l'**interchangeabilité des logiciels**.

#### AIBO ERS-7 et le logiciel AIBO MIND sont fondés sur OPEN-R Version 1.1.5.

## **Configuration requise**

Un des systèmes d'exploitation PC ci-dessous est nécessaire à l'exécution d'AIBO Custom Manager :

- □ Windows 98SE
- Windows 2000
- Windows Me
- Windows XP (Edition familiale/professionnel)

Un lecteur/graveur de Memory Stick est nécessaire pour charger les Custom Data d'AIBO Custom Manager dans le Memory Stick du logiciel AIBO MIND. Un lecteur/graveur de Memory Stick Sony est recommandé.

# Installation des Custom Data sur le Memory Stick du logiciel AIBO MIND

Les Custom Data affichés sous **Custom Data List** dans AIBO Custom Manager peuvent être gravés sur le Memory Stick du logiciel AIBO MIND.

Ces Custom Data sont constitués d'un échantillon de données préinstallées avec AIBO Custom Manager ainsi que des Custom Data que vous avez téléchargés à partir du Web et ajoutés à AIBO Custom Manager.

#### Conseils

Lorsque vous cliquez sur un des Custom Data affichés, la description correspondante apparaît dans le coin inférieur droit de l'écran. Pour certains Custom Data, des instructions spécifiques sont reprises dans le fichier **Readme.txt**.

Cliquez avec le bouton droit sur le Custom Data et sélectionnez **Open Readme.txt** dans le menu.

Si Open Readme.txt est désactivé, il est affiché en gris et le fichier Readme.txt n'est pas accessible.

# 1 Cliquez sur Démarrer (Start) > Tous les programmes (All Programs)\* > AIBO Custom Manager > AIBO Custom Manager.

AIBO Custom Manager apparaît.

\* Selon le système d'exploitation, cette option porte aussi le nom de Programmes (Programs).

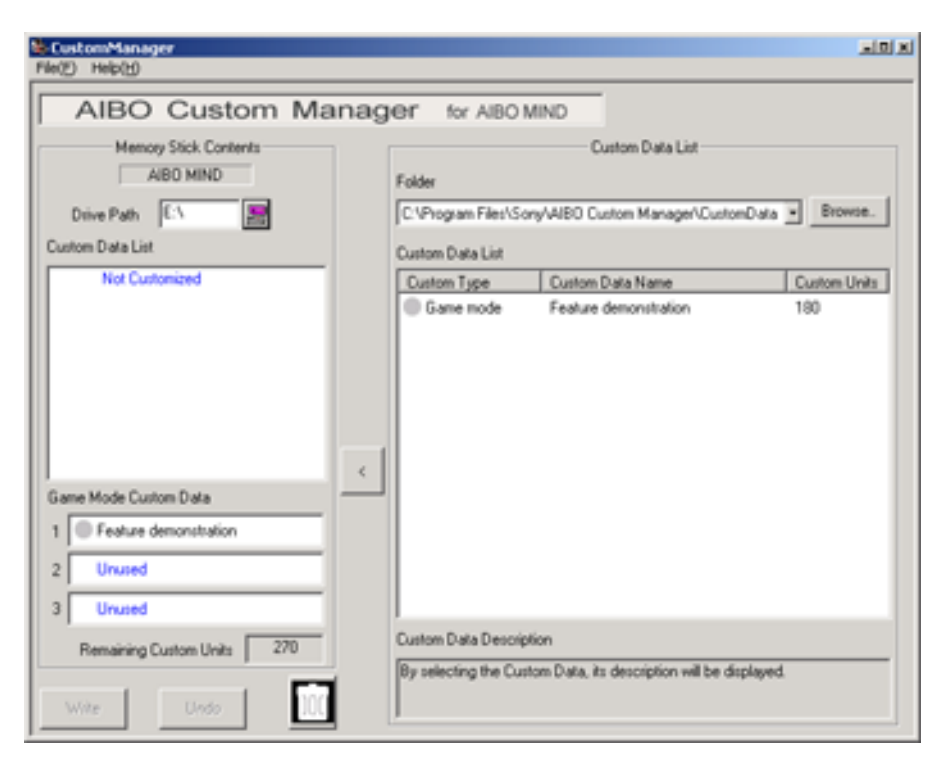

- 2 Insérez le Memory Stick du logiciel AIBO MIND dans le logement pour Memory Stick du PC.
- 3 Cliquez sur le bouton **Drive Path** dans le coin supérieur gauche. La fenêtre **Computer Browse** s'affiche.
- 4 Choisissez le lecteur de Memory Stick, puis cliquez sur OK.
- 5 Dans la liste **Custom Data List** affichée sur la partie droite de l'écran, choisissez le **Custom Data** à ajouter en utilisant une des méthodes suivantes.
  - □ Cliquez sur le Custom Data, puis sur < au centre de l'écran.
  - Double-cliquez sur le Custom Data.

Faites glisser et déplacez le Custom Data jusqu'à la liste Custom Data List sur la partie gauche de l'écran. Le nouveau Custom Data ajouté à la Custom Data List apparaît en rouge. A ce niveau, le Custom Data n'est pas gravé sur le Memory Stick.

#### Remarques

Vous pouvez ajouter jusqu'à 3 Custom Data en mode Jeu.

Vous pouvez ajouter un Custom Data de chaque **Custom Type**.

Si vous sélectionnez des Custom Data d'un type qui est déjà installé, les nouveaux Custom Data sélectionnés s'affichent en remplacement des Custom Data installés précédemment.

Les Custom Data qui ne sont pas compatibles avec votre version du logiciel **AIBO MIND** apparaissent en gris dans la liste **Custom Data List**.

Vous ne pouvez pas installer les Custom Data affichés en gris.

#### Annulation de l'installation du Custom Data

Cliquez sur le bouton Undo dans le coin inférieur gauche de l'écran.

Le Custom Data qui n'est pas installé dans le Memory Stick est supprimé de la liste **Custom Data List** dans la zone **Memory Stick Contents**.

La liste Custom Data List retrouve son état d'origine, tel qu'il était avant que les sélections soient opérées.

#### Suppression des Custom Data indésirables sur le Memory Stick

Sélectionnez les données à supprimer dans la liste **Custom Data List** dans la zone **Memory Stick Contents**, puis cliquez sur le bouton **can dans le coin inférieur gauche de l**'écran.

#### **Custom Units**

Sous **Custom Units**, dans la zone **Memory Stick Contents**, est affichée la quantité de Custom Memory (mémoire utilisée pour le stockage des Custom Data) encore disponible sur le Memory Stick.

Le nombre de Custom Units est affiché pour chaque Custom Data dans la liste Custom Data List.

Selon le type de Custom Data, le nombre d'unités peut s'accompagner d'un signe moins (-).

Si vous utilisez des Custom Data accompagnés du signe moins, vous augmentez la Custom Memory disponible sur le Memory Stick.

#### Remarque

Si la quantité de Custom Memory est dépassée, le message **There are insufficient Custom Units available** s'affiche et aucun nouveau Custom Data n'est gravé sur le Memory Stick.

Vous devez alors soit supprimer des Custom Data déjà stockés sur le Memory Stick, soit annuler l'installation des Custom Data.

- 6 Cliquez sur le bouton Write dans le coin inférieur gauche de l'écran.
- 7 Lorsque la boîte de dialogue **Custom data will be written to the Memory Stick. Continue with write?** s'affiche, cliquez sur le bouton **OK**.

Une **Progress Window** s'affiche et la procédure de gravure commence. Les Custom Data affichés en rouge au cours de l'étape 3 sont gravés sur le Memory Stick, puis s'affichent en noir. La gravure du Memory Stick est maintenant terminée.

- 8 Lorsque la boîte de dialogue **Do you wish to eject the Memory Stick?** s'affiche, cliquez sur le bouton **Yes**.
- 9 Lorsque le message Memory Stick ejected apparaît, cliquez sur le bouton OK. Assurez-vous que le voyant d'accès du Memory Stick n'est pas allumé, puis retirez le Memory Stick.

**10** Insérez le Memory Stick dans le Robot de divertissement AIBO et appuyez sur la touche **Pause** située sur son dos. Les nouveaux Custom Data sont désormais intégrés à votre robot AIBO.

# Désinstallation du logiciel sur le PC

Pour désinstaller AIBO Custom Manager (le supprimer de votre PC), utilisez l'écran **Panneau de configuration** (Control Panel) de Windows.

Vous trouverez ci-dessous un exemple de la procédure de désinstallation d'AIBO Custom Manager sous le système d'exploitation Windows XP (Edition familiale/Professionnel).

Si vous disposez d'un autre système d'exploitation, suivez la procédure applicable à celui-ci.

- 1 Cliquez sur Démarrer (Start) > Panneau de configuration (Control Panel). L'écran Panneau de configuration (Control Panel) s'affiche.
- 2 Cliquez sur Ajout/Suppression de programmes (Add/Remove Programs). L'écran Ajouter ou supprimer des programmes (Add/Remove Programs) s'affiche.
- 3 Sélectionnez AIBO Custom Manager sous Programmes actuellement installés (Currently installed programs), puis cliquez sur le bouton Modifier/Supprimer (Change/Remove). Le message InstallShield Wizard Welcome s'affiche.
- 4 Cliquez sur **Remove** (Supprimer), puis sur le bouton **Next** (Suivant). La boîte de dialogue **Confirm File Deletion** (Confirmation suppression fichier) s'affiche.
- 5 Cliquez sur le bouton **OK**.
- 6 L'écran **Maintenance Complete** (Maintenance terminée) s'affiche. Cliquez sur le bouton **Finish** (Fin). La désinstallation est ainsi terminée.

## A propos du support

Pour plus d'informations sur le support d'AIBO Custom Manager, reportez-vous à la liste des contacts qui figure dans le Guide de l'utilisateur de votre robot AIBO.

#### Marques

AIBO, OPEN-R et Memory Stick sont des marques ou des marques déposées de Sony Corporation.

Windows est une marque déposée de Microsoft Corporation aux Etats-Unis et/ou dans d'autres pays.

En outre, les autres noms de systèmes et de produits qui figurent dans le présent document sont des marques déposées ou des marques de leurs développeurs respectifs.

Remarquez que les mentions TM et R ne figurent pas dans le présent document.